Steps for setting up a payment plan:

1. From your <u>MUHUB</u> homepage, select the Financial Information icon.

| ≡          |                                                                                                    |                                                                                                    |   | £ ↔ Ø                                                                                                    |  |  |  |  |
|------------|----------------------------------------------------------------------------------------------------|----------------------------------------------------------------------------------------------------|---|----------------------------------------------------------------------------------------------------|--|--|--|--|
| A          | It is important to keep your contact information up-to-date! Click on your user profile to review and update your address, phone, personal email, and emergency contact information! |                                                                                                    |   |                                                                                                    |  |  |  |  |
| ŧ          | Choose a category to get started.                                                                                                    |                                                                                                    |   |                                                                                                    |  |  |  |  |
| <u>ع</u> ن | 3                                                                                                    | Student Finance<br>Here you can view your latest statement and make a<br>payment online.                                                                   |   | Tax Information<br>Here you can change your consent for e-delivery of<br>tax information.                                                           |  |  |  |  |
| <b>d</b> ∙ | 8                                                                                                    | Banking Information<br>Here you can view and update your banking<br>information.                                                                           |   | Employee<br>Here you can view your tax form consents, earnings<br>statements, banking information, timecards and leave<br>balances.                 |  |  |  |  |
|            |                                                                                                    | Course Catalog<br>Here you can view and search the course catalog.                                                                                         | Î | Student Finance Admin<br>Here you can view the Student Finance information as<br>a student would so you can help the student with any<br>questions. |  |  |  |  |
|            |                                                                                                    | Financial Aid Counseling<br>Here you can view the Financial Aid Hub information<br>as a student would so you can help the student<br>answer any questions. |   |                                                                                                    |  |  |  |  |

2. Click on "Student Finance", and then "Payment and Refund Options".

| î€           | Home                       | (i) It is important to keep your contact information up-to-date! Click on your user profile to review and update               |  |  |  |
|--------------|----------------------------|----------------------------------------------------------------------------------------------------|--|--|--|
| ŧ            | Financial Information 🔨    | Welcome to the MUHUB!<br>Choose a category to get started.                                                                     |  |  |  |
|              | Student Finance 🔨          | Student Finance                                                                                                    |  |  |  |
|              | Account Summary            | Here you can view your latest statement and make a payment online.                                                             |  |  |  |
|              | Payment and Refund Options | hg Information<br>Here you can view and update your banking information.                                                       |  |  |  |
|              | Account Activity           |                                                                                                    |  |  |  |
|              | Registration Activity      | E Course Catalog<br>Here you can view and search the course catalog.                                                           |  |  |  |
|              | Tax Information            |                                                                                                    |  |  |  |
|              | Banking Information        | Financial Aid Counseling<br>Here you can view the Financial Aid Hub information as a student would so you can help the student |  |  |  |
| <b>()</b> \$ | Employment V               | answer any questions.                                                                                                    |  |  |  |

3. Click the "Proceed to Processor" button. Marian University online payments and payment plans are managed by Nelnet Campus Commerce.

| Payment Plan & Billing<br>Review your account and proceed to processor |                                                                                                    |
|------------------------------------------------------------------------|----------------------------------------------------------------------------------------------------|
|                                                                        | A new window will open and redirect you to our payment processor, Nelnet Campus Commerce. Proceed to Processor |
| (i) No account balance to pay.                                         |                                                                                                    |
|                                                                        | © 2000-2021 Ellucian Company L.P. and its affiliates. All rights reserved. Privacy                             |

- 4. The <u>first time</u> a student or proxy user links to Nelnet Campus Commerce, they will be required to verify their contact and address information and set up a PIN for added security.
- 5. Click on the "Set up a Payment Plan" button for the appropriate term.

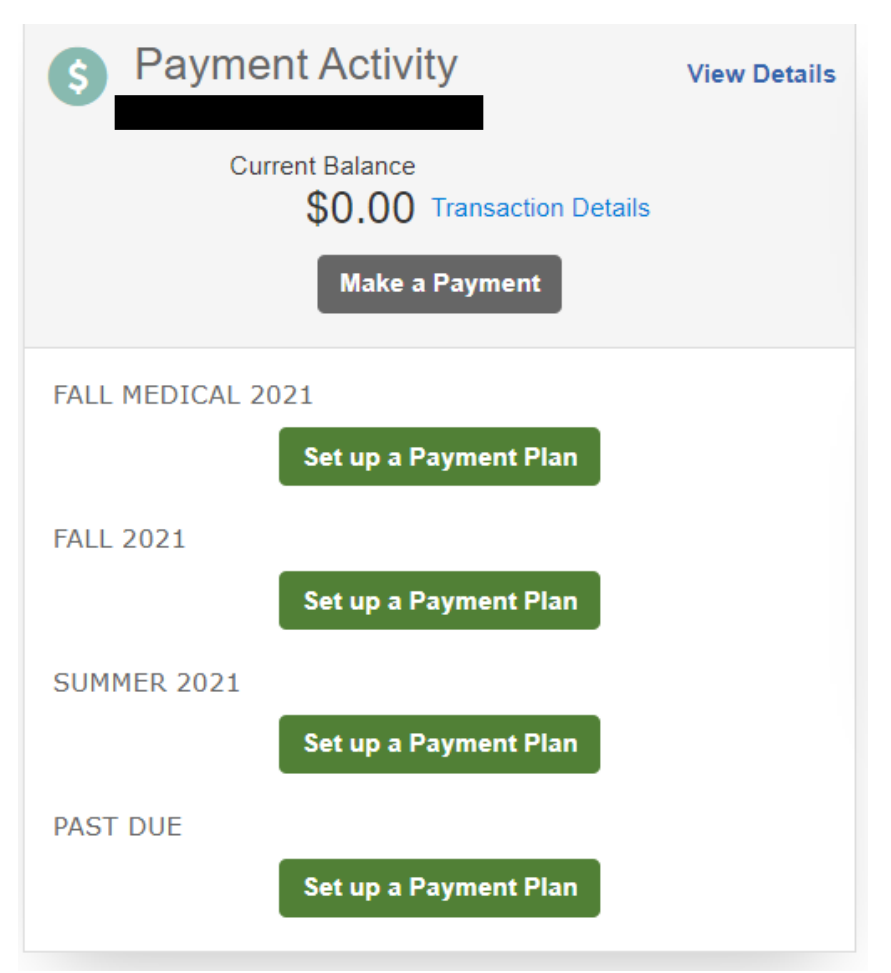

- 6. Read the information regarding setting up a proxy user, then click "Begin".
- 7. Update contact and security information if needed, and then click "Next".
- 8. The account balance for the term chosen will automatically be populated, but can be changed. Click "Next".

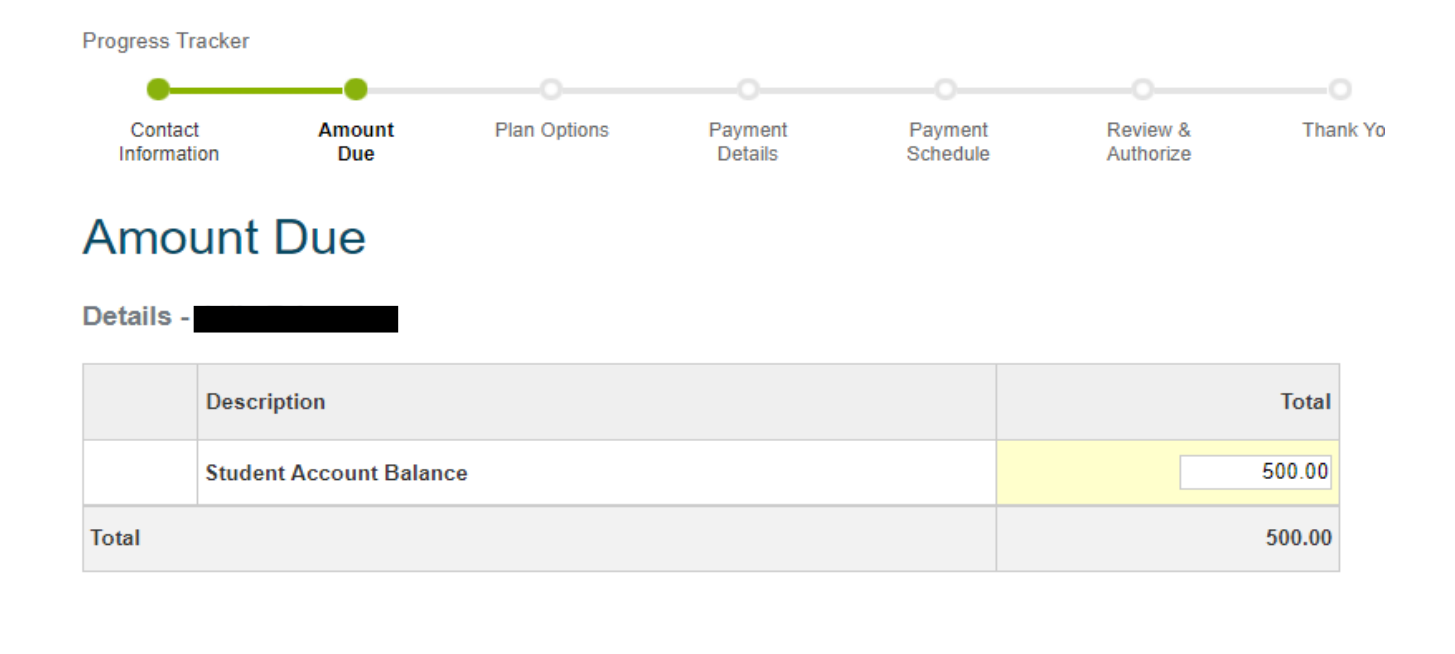

Back

Next

Cancel

9. Choose the desired payment plan option and click "Next".

## **Payment Plan Options**

Amount Due to Marian University - IN: \$500.00

| Select a payment schedule | Show: | All Items Selected | • |
|---------------------------|-------|--------------------|---|
|                           |       |                    |   |

## Fall Payment Plan

| Select | Payment Method                                                                | Number of<br>Payments | Beginning Month | 1st Payment<br>Amount | Available<br>Payment Days | Last Day to Enroll | Payment Plan<br>Enrollment Fee<br>(Due Today) |
|--------|-------------------------------------------------------------------------------|-----------------------|-----------------|-----------------------|---------------------------|--------------------|-----------------------------------------------|
| ۲      | Automatic Payments from <ul> <li>Bank Account</li> <li>Credit Card</li> </ul> | 5                     | June 2021       | \$100.00              | 20th                      | 17 Jun 2021        | \$60.00                                       |
| 0      | Automatic Payments from <ul> <li>Bank Account</li> <li>Credit Card</li> </ul> | 4                     | July 2021       | \$125.00              | 20th                      | 16 Jul 2021        | \$60.00                                       |
| 0      | Automatic Payments from<br>• Bank Account<br>• Credit Card                    | 3                     | August 2021     | \$166.67              | 20th                      | 18 Aug 2021        | \$60.00                                       |

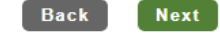

Cancel

- 10. The standard payment plans have a nonrefundable, one-time per payment plan fee of \$60. Click "OK" to agree to the payment plan fee.
- 11. Choose "Add Bank Account" to set up a checking or savings account as primary account for payment. Choose "Add Credit Card" to set up a credit card as the primary account for payments. Payments processed via credit card will incur an additional processing fee for each payment. Click "Next". \*\*\*Payment plan payments will be auto-debited using the primary account each month.\*\*\*

## **Payment Details**

| ay using | Select                          | - | 0 | Card transactions for Marian University - IN are processed by Nelnet |
|----------|---------------------------------|---|---|----------------------------------------------------------------------|
|          | Select                          |   | ] | Campus Commerce, USA.                                                |
|          | Add Bank Account                |   |   |                                                                      |
|          | Add Credit Card                 |   |   |                                                                      |
|          | savings) or a credit card (Visa |   |   |                                                                      |
|          | Mastercard, American Express or |   |   |                                                                      |
|          | Discover).                      |   |   |                                                                      |

| Back | Next  | Cancel  |
|------|-------|---------|
| Duck | INCAL | Guilout |

- 12. Enter credit card or bank account information, and click "Save".
- 13. Review "Payment Details" page, and click "Next".
- 14. Review "Payment Schedule" page, and click "Next".
- 15. Read the "Plan details and Terms & Conditions" and review plan summary. Click the radio button to accept the payment plan "terms and conditions". Click "Authorize" to process payment for the \$60 one-time fee.

## Review & Authorize

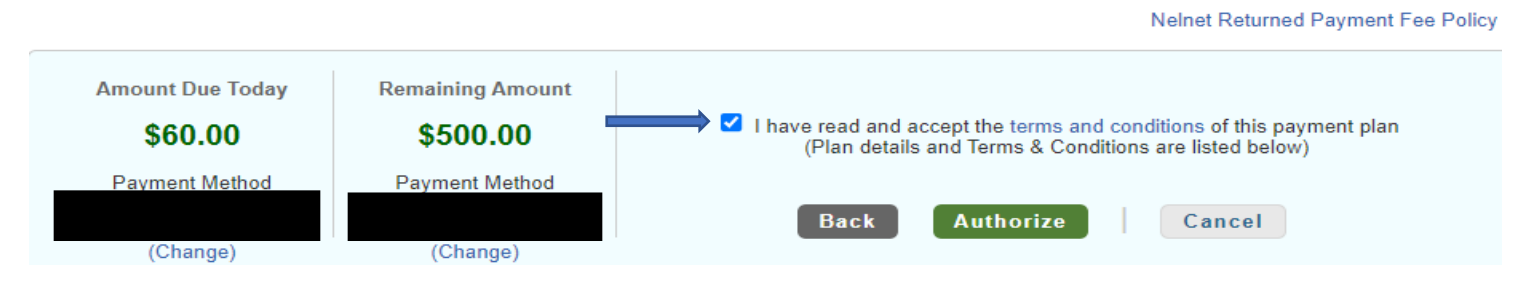

16. Thank you for setting up a payment plan!